# การเกษียณหนังสือ ในรูปแบบ Electronic Signature

### สามารถทำได้ 2 รูปแบบ คือ พ่านช่องทาง LINE Notify และ พ่านระบบสำนักงานอัตโนมัติ สำนักงานวิทยาเขตศรีราชา

#### 1 การเกษียณหนังสือพ่านช่องทาง LINE Notify หลังจากที่พี่ใช้งานได้ทำการลงทะเบียนเพื่อขอรับเอกสารพ่านช่องทาง LINE แล้วนั้น โดยขั้นตอนการเกษียณหนังสือมีดังนี้ เมื่อมีเอกสารถึงท่านจะได้รับข้อความแจ้งเตือน ประกอบไปด้วย 1 Click Link เอกสาร PDF 1 เพื่อทำการ Electronic Signature eOffice: เอกสารเรื่อง ขอประชาสัมพันธ์ การจัดอบรม Microsoft Teams advance feature https://e-office.src.ku.ac.th/ 1 Link เอกสารแบบในรูปแบบ PDF 2 จดจำ Code 4 หลัก 🛐 Link Upload :: htt เพื่อใช้สำหรับขั้นตอนการ Upload เอกสาร 2 Link สำหรับ Upload เอกสารที่ได้ทำการเกษียณหนังสือ ในรูปแบบ Electronic Signature 3 Click Link 🛛 เพื่อเข้าสู่ขั้นตอนการ Upload e-office.src.ku.ac.th 3 Code สำหรับยืนยันตัวบุคคล ให้สำหรับ Upload เอกสารฉบับนั้น• าษีขณหนังสือ เลขทีหนังสือ หนังสือทำการเกษียณเรียบร้อยแล้ว ขั้นตอนการ Upload เอกสารที่ได้ทำการลงนามเกษียณหนังสือ องที่หนังสือ 1 กุดปุ่ม 🎰 🕬 เพื่อทำการเลือกไฟล์เอกสาร PDF ที่ได้ทำการเกษียณหนังสือ 2 เลือกรายชื่อบุคคลที่ต้องการส่งหนังสือถึง 3 ระบุรหัสยืนยันตัวตน 4 หลัก ที่ได้รับ

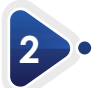

### การเกษียณหนังสือพ่านระบบสำนักงานอัตโนมัติ สำนักงานวิทยาเขตศรีราชา

พู่ใช้งานสามารถตรวจสอบเอกสารที่ได้รับ ได้ที่ URL :: https://e-office.src.ku.ac.th/eOffice หรือ เข้าไปที่ ๒ปพ๖ สำนักงานวิทยางเศศรีรามา URL :: https://osc.src.ku.ac.th/ เลือก ไอดอน E-Office

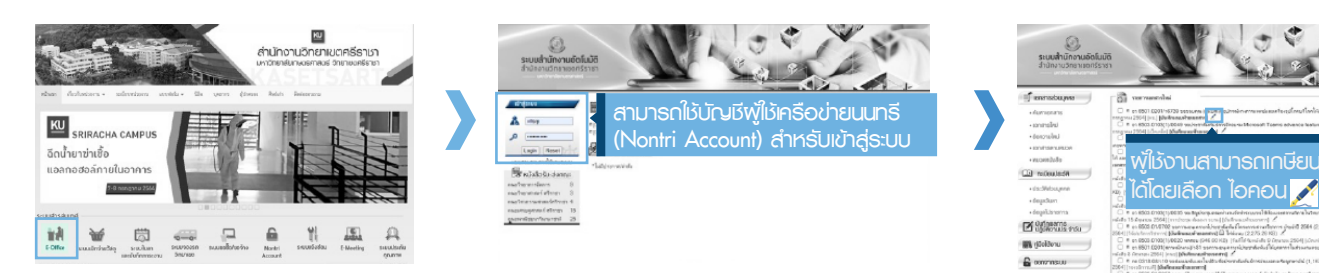

### ขั้นตอนการเกษียณหนังสือมีดังนี้

- 1 Click Link เอกสาร PDF เพื่อทำการ Electronic Signature
- 2 Upload ionans โดยกดปุ่ม Choose File เพื่อทำการเลือกไฟล์เอกสาร PDF ที่ได้ทำการเกษียณหนังสือ
- 3 เลือกรายชื่อบคคลที่ต้องการส่งหนังสือถึง

\* กรณีเกษียณหนังสือพ่านระบบสำนักงานอัตโนมัติ พู้ใช้งานไม่จำเป็น ต้องกรอกรหัสยืนยันตัวตนเนื่องจากได้ทำการล็อกอินเข้าส่ระบบเพื่อ ยืนยันตัวตนเรียบร้อยแล้ว โดยระบบจะแสดงรหัสยืนยันตัวตนให้อัตโนมัติ

กรณีพ์ใช้งานมีตำแหน่งเป็นหัวหน้างาน ระบบจะแสดงส่วนจัดส่งหนังสือ ให้กับบุคลากรในส่วนงาน พู้ใช้งานสามารถเลือกรายชื่อบุคคลพร้อมส่ง ข้อความแนบท้าย

# **Electronic Signature**

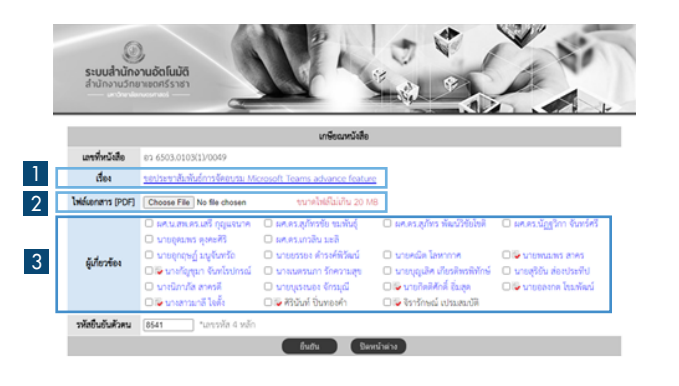

|                 |                                                                                                    | จัดส่งหนังสือ                                                                                                    |                                                                                                    |                                                                                                    |
|-----------------|----------------------------------------------------------------------------------------------------|----------------------------------------------------------------------------------------------------|----------------------------------------------------------------------------------------------------|----------------------------------------------------------------------------------------------------|
| <b>5</b> 4      | <ul> <li>ນາຍກັດອັກັກສິ່ ແມ່ປະເຈັດ</li> <li>ນາຍຮ້າະກັກສິ່ ໂດວດຳ</li> <li>ນາຍຫລາວຄຸດ ຖຸດກລັດ</li> <li>ນາຍຫລາວກິວໃນໃນກໍ ບັ້ນກອວກຳ</li> <li>ນາຍອົກອັກລ ກາກັກຍ໌ປາລະແກ້ຽ</li> </ul> | <ul> <li>ນາເປັດສະເອົາຮີ</li> <li>ນາເປຣະເພເທີດູດ</li> <li>ນາເຫັດຮັບກາດ ແລະເຮັດເຄົ້າ</li> <li>ນາເຫດແບັທີ ແດ່ນເວລາຄ໌</li> <li>ນາເຄດູກັດ ປານແກງແ</li> </ul> | <ul> <li>ອົບສະຫອັກາ ພົກແຜ່</li> <li>ນາະປາວໃຫ ໂຄວກິນເທື່ອງອ</li> <li>ອົບກະຫານກາວິພີ ປານຫຼະຄຳ</li> <li>ນາະເຮັດກ້າງ ຊ່ວງປີຄະ</li> </ul> | <ul> <li>ນາຍແລ້ນໃชวที่ ดับใจ</li> <li>ນາອະດີນຄ ປານປາວເຫງິງພ</li> <li>ນາຍວລັນຄ໌ ຮອກທີ່ມີຈ</li> <li>ນາຍອູ້ໃຫາ ແທນກອກ</li> </ul> |
| ซ้อความ         |                                                                                                    |                                                                                                    |                                                                                                    |                                                                                                    |
| านักสินสันส์ของ |                                                                                                    |                                                                                                    |                                                                                                    |                                                                                                    |

## IOS (iPad, iPhone)

เลือกไอคอน 👩 เมนู เปิดด้วยเบราว์เซอร์เริ่มต้น 2 เลือกไอคอน 🗅 เมนู ทำเครื่องหมาย

2

เลือก ป่ม + เพื่อพิมพ์ข้อความ หรือ

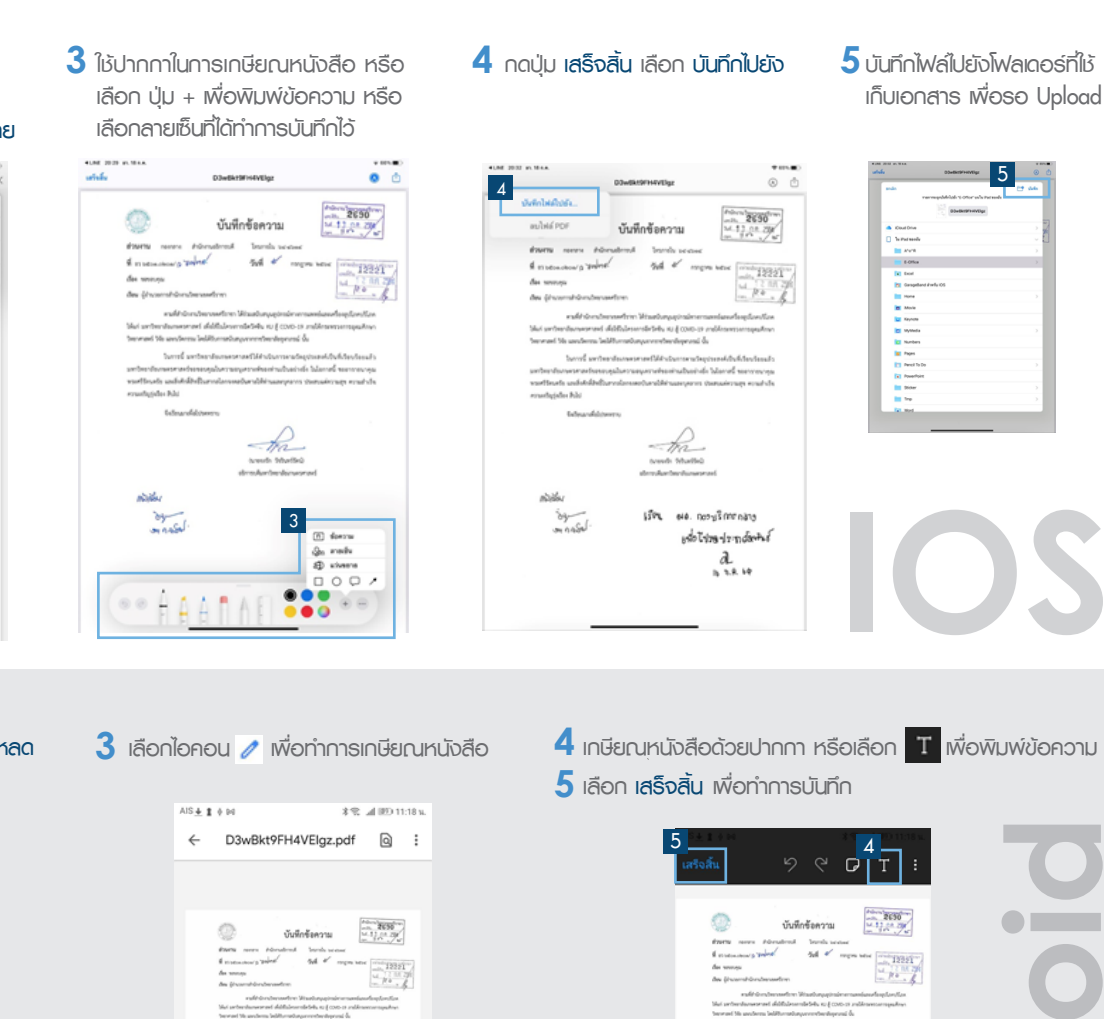

# Android

1 เลือกไอคอน เลือก เมนู ดาวน์โหลด 2 เปิดไฟล์ที่ทำการบันทึกไว้

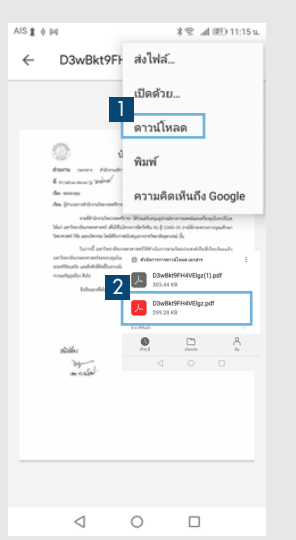

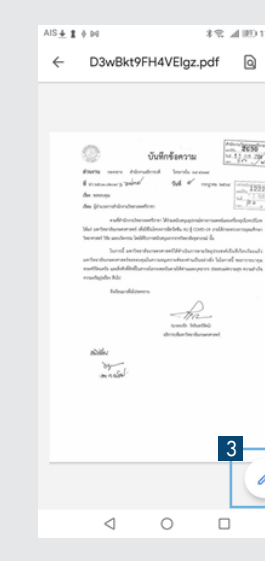

## Program Acrobat สามารถทำได้ 2 รูปแบบ คือ

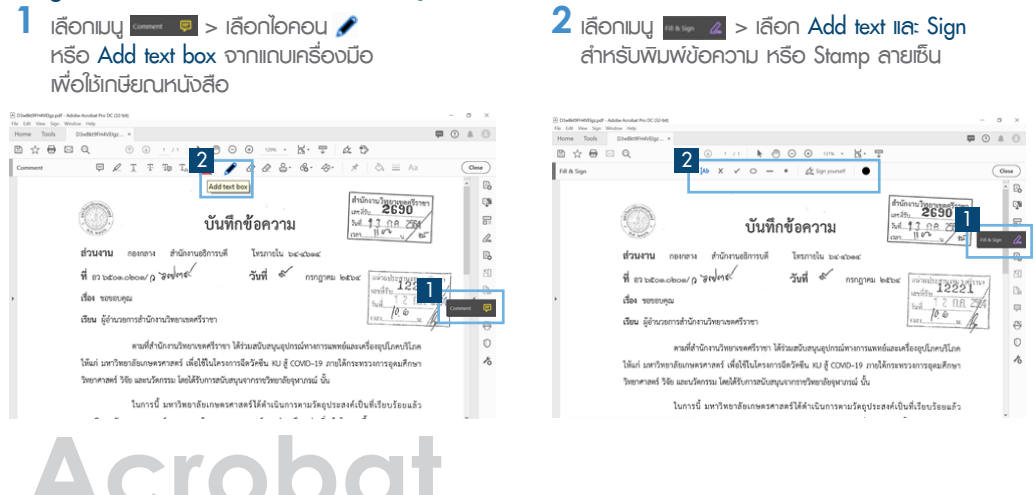

## ้หากมีข้อสมสัยเกี่ยวกับการใช้มานระบบ ติดต่อมานเทคโนโลยีสารสนเทศ ภายใน 666702

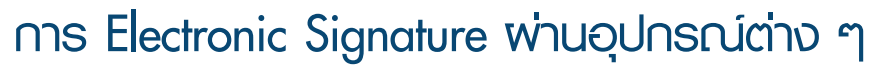

การบันทึกลายเซ็น ทำได้โดย เลือก 🔬 🕬 🗤 กดเครื่องหมาย 🧿 ที่เมนู Add Signature

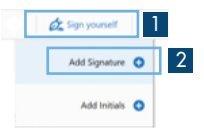

เลือก 🔮 เพื่อกำหนดรูปแบบลายเซ็น ที่ต้องการและกด Apply ÷ 1

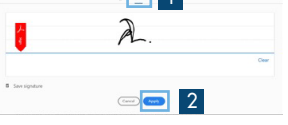